## 移动选定的文件

把选定的视频和静像移动到另一个媒体上。 移动过的文件将从原来的媒体上删除。

1 选择播放模式。

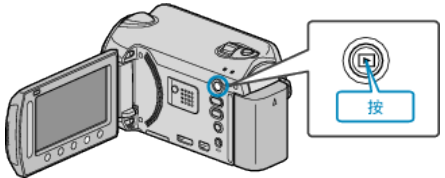

2 选择视频或静像模式。

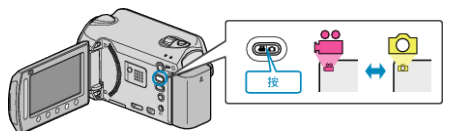

3 碰触 , 显示菜单。

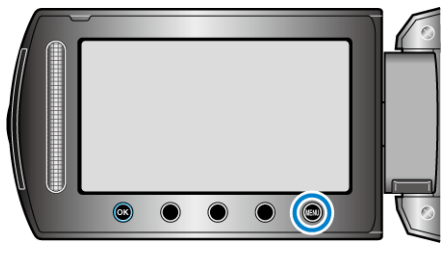

4 选择"编辑"并碰触 础。

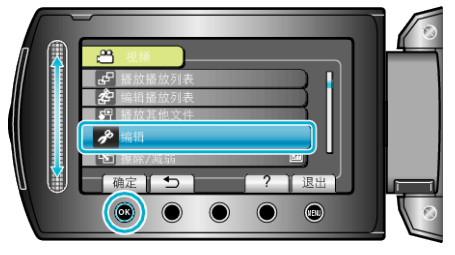

5 选择"移动"并碰触 谜。

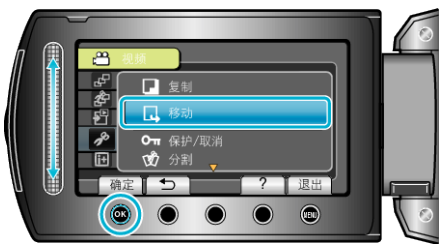

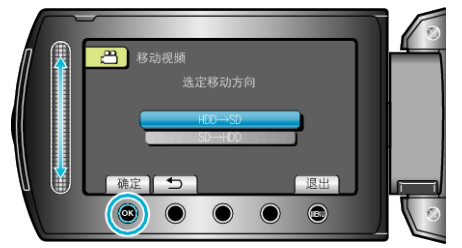

- 移动方向因机型而异。
- 7 选择"选定并移动"并碰触 ∞。

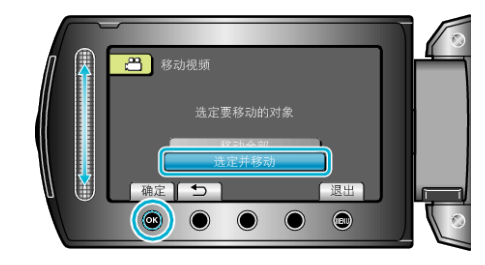

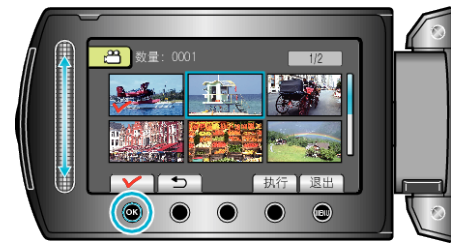

- 选定文件上出现一个勾号。
  要去掉勾号,请再次碰触 ee。
- 9 选择所有要移动的文件后,碰触执行。

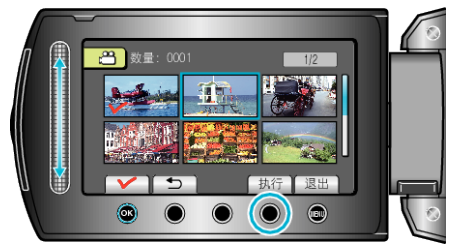

10 选择"是"并碰触 😪。

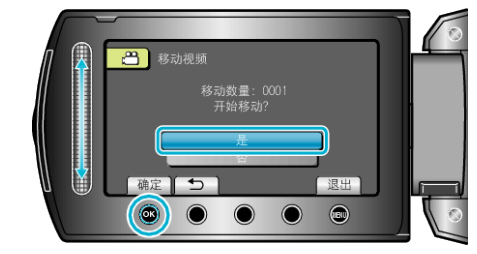

- 开始移动文件。
- 完成移动后,碰触 .